## HOW TO MAKE ONLINE PAYMENTS ON REVTRAK

1. Select "QUICKLINKS" on the Tawas.net website and click on "ONLINE PAYMENTS" from the drop down menu.

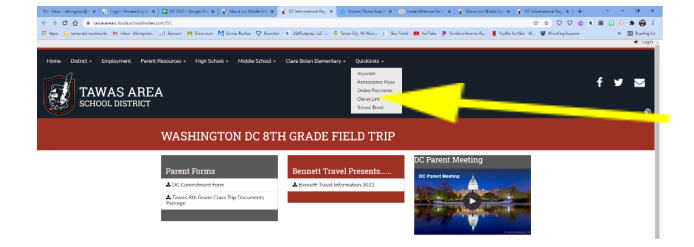

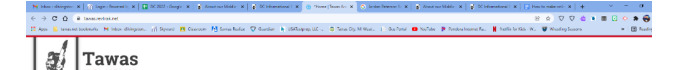

2. Now in Revtrak select "SKYWARD FEES" in the lower right hand corner:

3. Log into Skyward fees (you may need to create a log-in if you have not already done so).

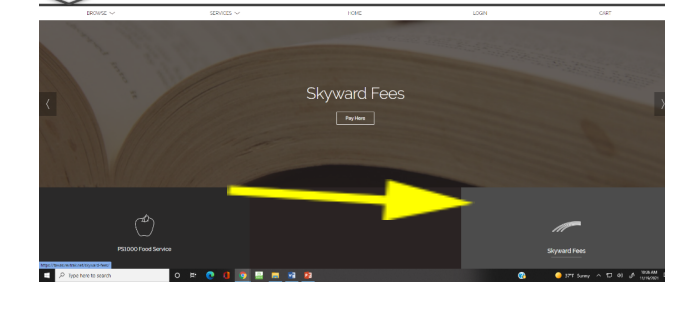

| STRATE V                                                                                                    | LONE          | 1098      | 0.67 |
|----------------------------------------------------------------------------------------------------|---------------|-----------|------|
| <br>and the second second s | - sector      | 100 CO. 1 | 0.0  |
|                                                                                                    |               |           |      |
|                                                                                                    |               |           |      |
|                                                                                                    |               |           |      |
|                                                                                                    | Log in to the |           |      |
|                                                                                                    | Web Store     |           |      |
|                                                                                                    | trail 9       |           |      |
|                                                                                                    |               |           |      |
|                                                                                                    | Passant       |           |      |
|                                                                                                    | Renderman A   |           |      |
|                                                                                                    |               |           |      |

- 4. Then the total cost of just a student for the Washington DC Trip will be listed under the "REQUIRED FEES." You will also have to register a credit/debit card if you have not already done so. Click the DC trip and select "ADD TO CART" and enter at least \$130 for each Monthly payment.
  - Payment Schedule:
  - o **11/25 \$130**
  - o **12/17 \$130**
  - o **1/21 \$130**
  - o **2/25 \$130**
  - 3/25 \$130

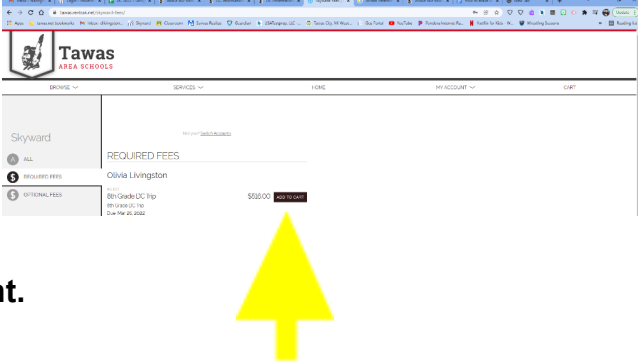